## Add St. Sarkis Armenian Church as Payee for Stewardship

Skip if you've already performed this step for St. Sarkis Armenian Church

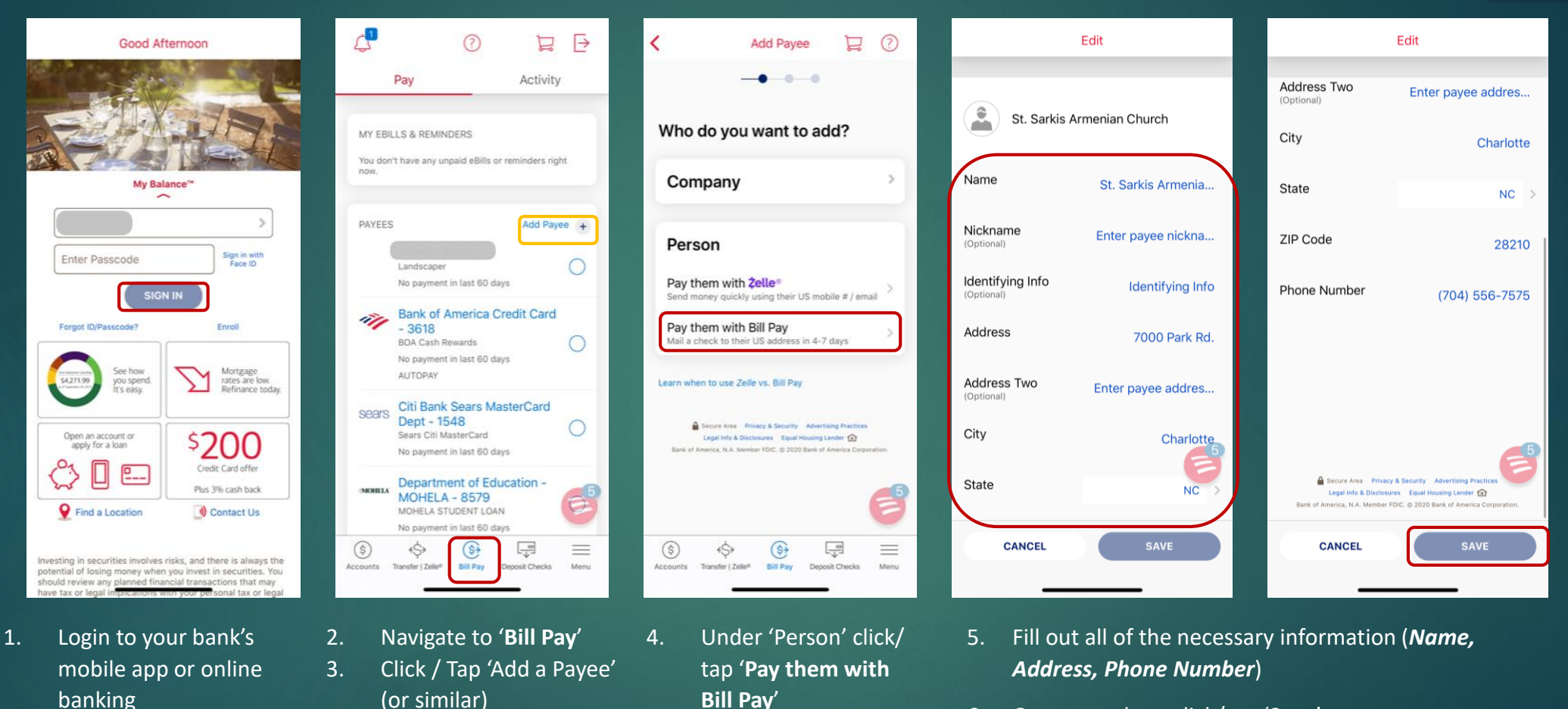

6. Once complete, click/tap 'Save'

**DONE:** You have now added St. Sarkis Armenian Church as a Payee in your bank account.

## Add Payee & Set Up / Send Automatic Recurring Checks for Stewardship

## Add St. Sarkis Armenian Church as Payee

- 1. Login to your bank's mobile app or online banking
- 2. Navigate to 'Bill Pay'
- 3. Click / Tap 'Add a Payee' (or similar)
- 4. Under 'Person' click/ tap 'Pay them with Bill Pay'
- 5. Fill out all of the necessary information (Name, Address, Phone Number)
- 6. Once complete, click / tap 'Save'

## Set Up Automatic Recurring Checks for Stewardship

- 1. Open the Payee for St. Sarkis Armenian Church which you just set up
- 2. Click / Tap 'Add Auto Pay'
- Fill out all of the necessary information (Amount, Frequency, First Delivery Date, Duration, Memo, etc..)
  Note: Make sure to click / Tap 'Add a memo' and type in '<u>Stewardship</u>'
- 4. Once complete, click / tap 'Pay'

You have now set up automatic recurring checks to be sent to St. Sarkis Armenian Church beginning from the day which you selected.

**Note:** You can also send one of checks in the same manner. To do so follow the below instructions.